# Tag 8 Inhaltsverzeichnis

- Bio- und konventionellen BE, JU und NE Landwirtschaftsbetriebe vergleichen
- Umgang mit fehlenden Daten
- Umgang mit Ausreissern
- Daten mit dem AutorBuch Beispiel "joinen"
- Übungen
- BYOQ

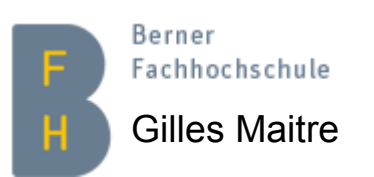

DMOD 8 - 1 Version 2.6

#### Vergleich der Kantone BE,JU und NE Datenbereinigung

Siehe Notebook

Notebook\_ITP\_DMOD8\_Bio-LWBetriebe-BEJUNE-V?.ipynb

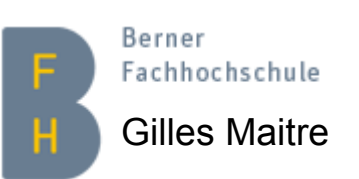

DMOD 8 - 2 Version 2.6

#### Vergleich der Kantone BE, JU und NE Grafische Darstellung

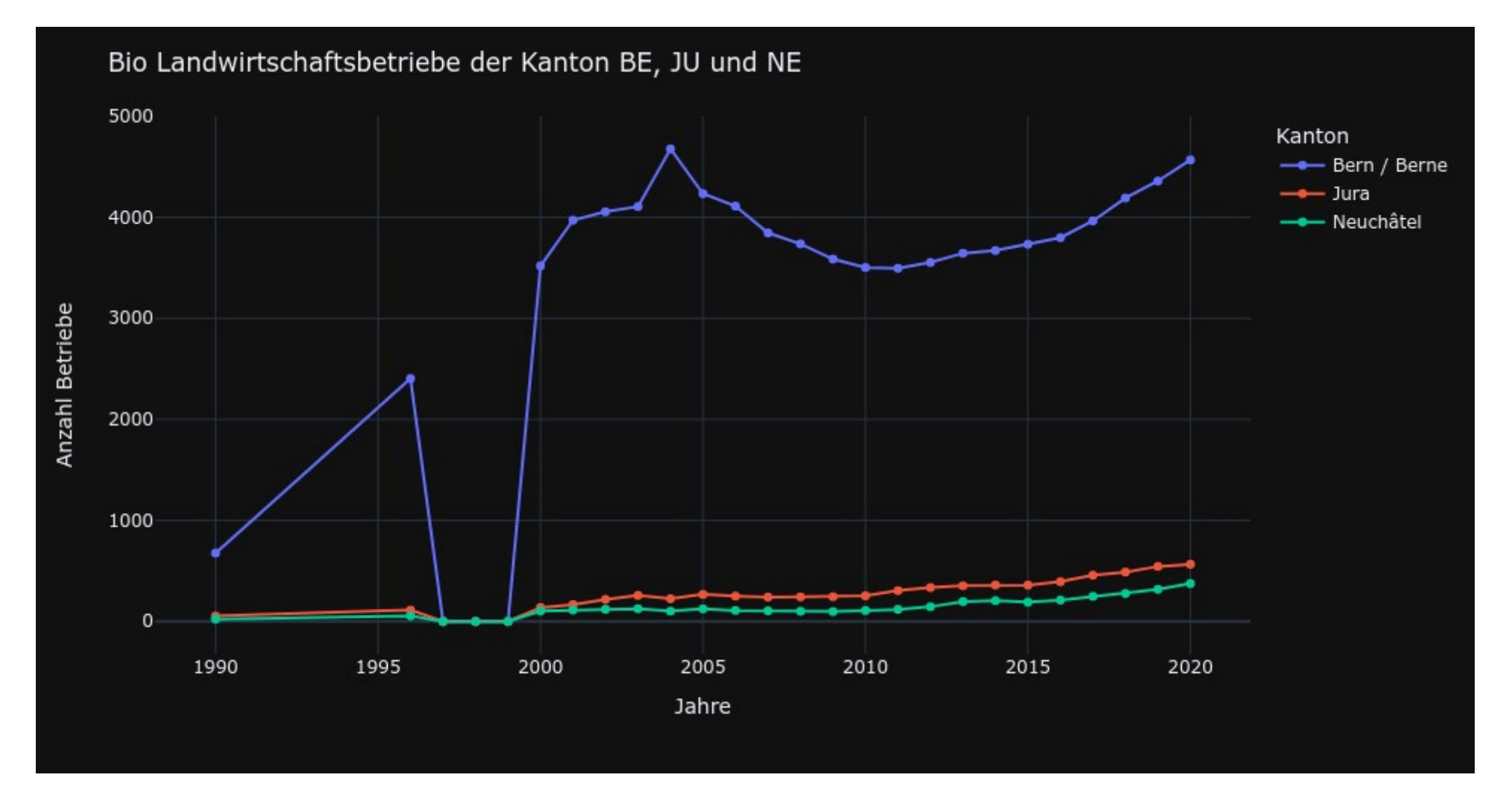

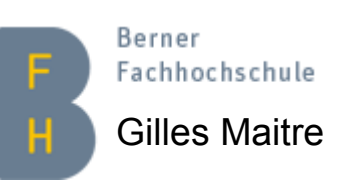

DMOD 8 - 3 Version 2.6

### Umgang mit fehlenden Daten Unterschiedliche Lösungen

| 1                    |                                                 |               |          |          |         |              |                         |         |        |         |       |
|----------------------|-------------------------------------------------|---------------|----------|----------|---------|--------------|-------------------------|---------|--------|---------|-------|
| Landwirtschaft       | liche Betriebe                                  | und Be        | schäftig | te nach  | Kanton  |              |                         |         |        |         |       |
|                      |                                                 |               |          |          |         |              |                         |         |        |         |       |
| Variable             |                                                 |               |          |          |         | Kanton       | Betriebssystem          | 1990    | 2000   | 2014    | 2020  |
| Beschäftigte Total Z |                                                 |               |          |          |         | Zürich       | Konventionelle Betriebe | 18832   | 13832  | 109.07  | 9227  |
| Beschäftigte To      | otal                                            |               |          |          |         | Bern / Berne | Konventionelle Betriebe | 52640   | 38082  |         | 27658 |
| Beschäftigte To      | otal                                            |               |          |          |         | Luzern       | Konventionelle Betriebe | 19821   | 15921  | 13638   | 12004 |
|                      | print('Shape:<br>missingdata_c<br>Shape: (3, 5) | + s<br>f.head | tr(mis:  | singdata | _df.sha | pe))         |                         |         |        |         |       |
| [2]:                 | Kanton                                          | 1990          | 2000     | 2010     | 2020    |              |                         |         |        |         |       |
|                      | 0 Zürich                                        | 18832         | 13832    | 10907.0  | 9227    |              |                         |         |        |         |       |
|                      | 1 Bern / Berne                                  | 52640         | 38082    | NaN      | 27658   |              |                         |         |        |         |       |
|                      | 2 Luzern                                        | 19821         | 15921    | 13638.0  | 12004   |              | NaN == No               | ot a Nu | mber ( | (float) |       |

- Problem: Was machen wir, wenn Daten fehlen?
- Pandas bietet unterschiedliche Lösungen
  - 1) Sie zuerst mit isnull() entdecken
  - 2) Datensatz mit dropna() löschen (Zeile oder Kolonne)
  - 3) NaN-Wert mit einem bestimmten Wert ersetzen (Zeile oder Kolonne)
  - 4) Daten markieren (beste Lösung)

DMOD 8 - 4 Version 2.6

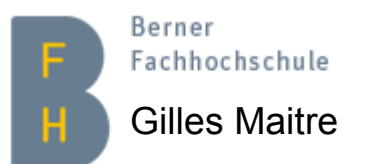

# Umgang mit Ausreissern Problem und Lösung, "non pivoted data" (1)

- Problem: Was machen wir, wenn Ausreisser vorkommen? Definition: Siehe Wikipedia
- Pandas Lösungsansätze
  - 1) Sie zuerst mit describe() entdecken
  - 2) Daten visualisieren
  - 3) Ausreisser eventuell löschen...
    - 1)Von Hand
    - 2) Per Programm, wie hier

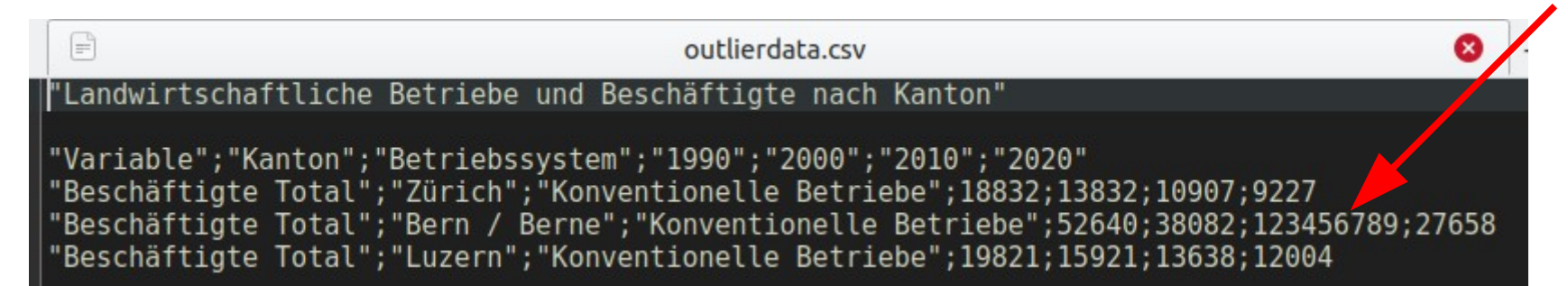

|   | Kanton       | 1990  | 2000  | 2010      | 2020  |  |
|---|--------------|-------|-------|-----------|-------|--|
| 0 | Zürich       | 18832 | 13832 | 10907     | 9227  |  |
| 1 | Bern / Berne | 52640 | 38082 | 123456789 | 27658 |  |
| 2 | Luzern       | 19821 | 15921 | 13638     | 12004 |  |

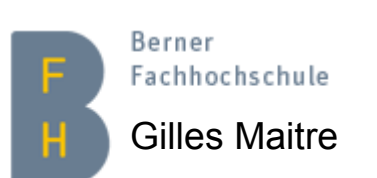

DMOD 8 - 5 Version 2.6

# Umgang mit Ausreissern Problem und Lösung, "non pivoted data" (2)

- Jetzt sieht man deutlich, dass 2010 im Kanton Bern etwas mit den Daten schief gelaufen ist.
- Aber... was machen wir jetzt?
- Spannende Diskussion hier
- Keine gute Lösung. SBB Infra DLFW: Daten markieren

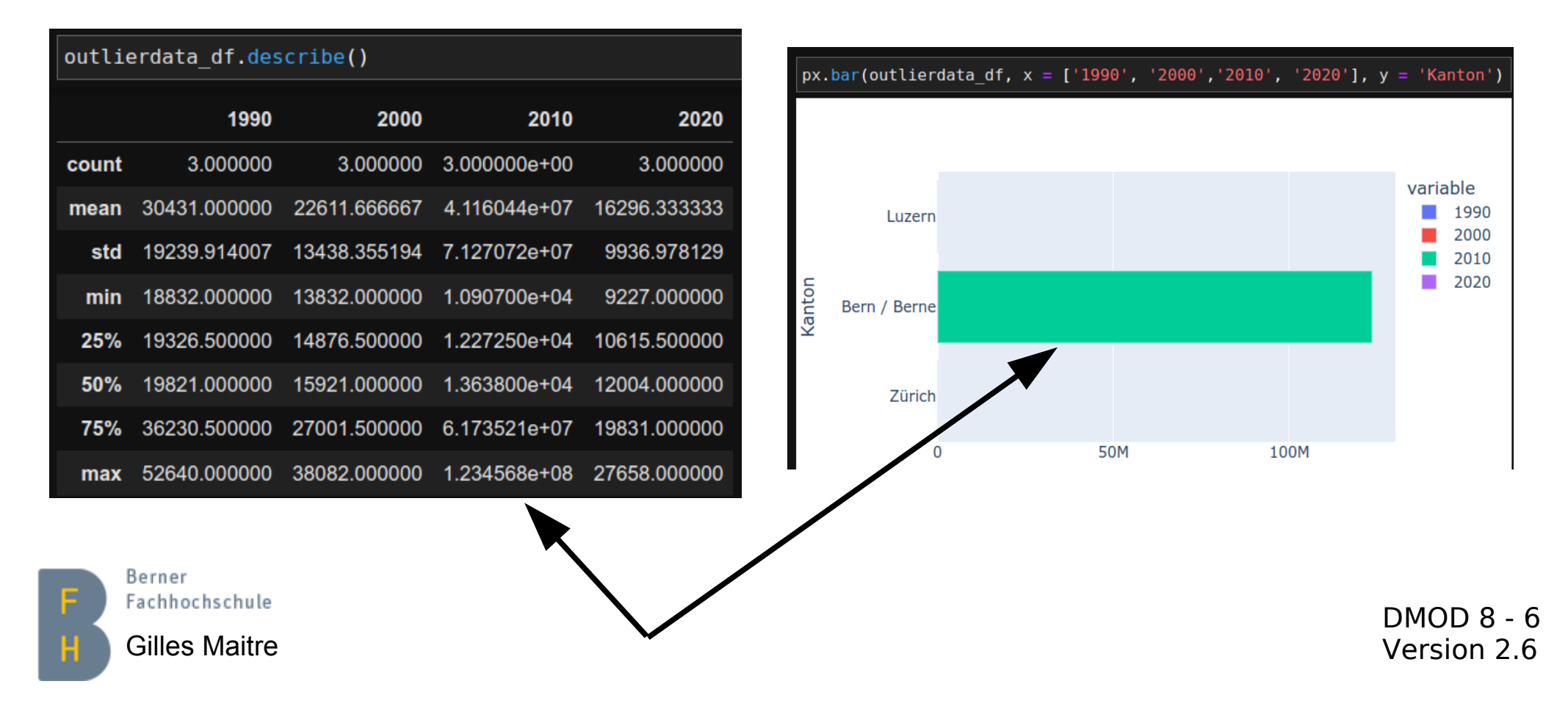

# Umgang mit Ausreissern Problem und Lösung, "pivoted data" (1)

• describe() wird Ihnen nicht helfen...

|      | Kanton       | Beschäftigte |
|------|--------------|--------------|
| Jahr |              |              |
| 1990 | Zürich       | 18832        |
| 1990 | Bern / Berne | 52640        |
| 1990 | Luzern       | 19821        |
| 2000 | Zürich       | 13832        |
| 2000 | Bern / Berne | 38082        |
| 2000 | Luzern       | 15921        |
| 2010 | Zürich       | 10907        |
| 2010 | Bern / Berne | 123456789    |
| 2010 | Luzern       | 13638        |
| 2020 | Zürich       | 9227         |

| <pre>outlierdata_pivoted_df.describe()</pre> |              |  |  |  |  |  |  |
|----------------------------------------------|--------------|--|--|--|--|--|--|
|                                              | Beschäftigte |  |  |  |  |  |  |
| count                                        | 1.200000e+01 |  |  |  |  |  |  |
| mean                                         | 1.030745e+07 |  |  |  |  |  |  |
| std                                          | 3.563280e+07 |  |  |  |  |  |  |
| min                                          | 9.227000e+03 |  |  |  |  |  |  |
| 25%                                          | 1.322950e+04 |  |  |  |  |  |  |
| 50%                                          | 1.737650e+04 |  |  |  |  |  |  |
| 75%                                          | 3.026400e+04 |  |  |  |  |  |  |
| max                                          | 1.234568e+08 |  |  |  |  |  |  |
|                                              |              |  |  |  |  |  |  |

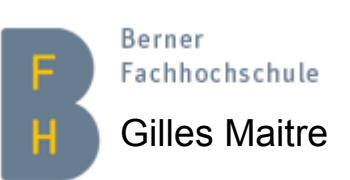

DMOD 8 - 7 Version 2.6

### Umgang mit Ausreissern Problem und Lösung, "pivoted data" (2)

- GroupBy + describe hilft
- Eine graphische Darstellung auch

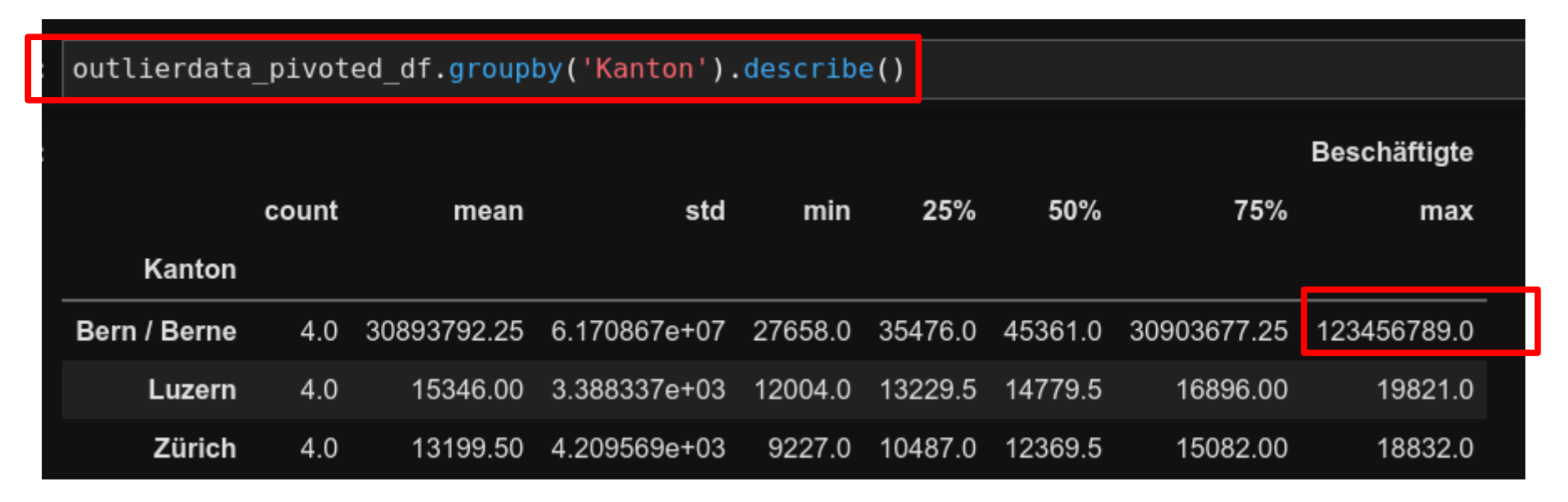

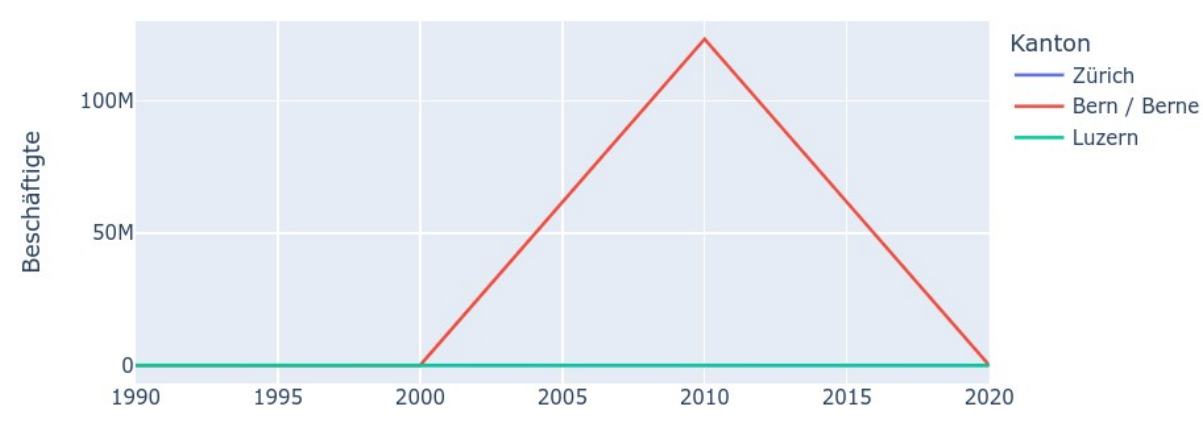

Berner

Fachhochschule

Gilles Maitre

DMOD 8 - 8 Version 2.6

# Daten "joinen", mit dem AutorBuch Beispiel Daten aus MySQL als CSV exportieren

- Wissen alle noch was ein Join ist?
- Am einfachsten Datenexport direkt mit MySQL Workbench

| SCHEMAS 🚯 📽          | Resu | lt Grid | Filter Rows:      | Edit: 🔏 🔜 Export/Import: 🞼 |
|----------------------|------|---------|-------------------|----------------------------|
| Q Filter objects     | #    | ISBN    | Titel             |                            |
| AutorBuch 🛛 🛈 😂 🍃    | 1    | 111     | VisualBasic 2008  |                            |
| ▼ 🖶 Tables           | 2    | 123     | Datenbanksysteme  |                            |
| ▼ Autor              | 3    | 222     | Mathematica       |                            |
| Columns              | 4    | 456     | MySQL 5           |                            |
| Indexes              | 5    | 789     | Linux             |                            |
| Foreign Keys         | 6    | 999     | DB Administration |                            |
| Autor Buch           | *    | NULL    | NULL              |                            |
| ▼ Buch               |      |         |                   |                            |
| Columns              |      |         |                   |                            |
| Indexes              |      |         |                   |                            |
| Foreign Keys         |      |         |                   |                            |
| ▶ 🔚 Triagers         |      |         |                   |                            |
|                      |      |         |                   |                            |
|                      |      |         |                   |                            |
| rner<br>chhochschule |      |         | •                 |                            |
|                      |      |         |                   | DMO                        |

**Gilles Maitre** 

#### Daten "joinen", mit dem AutorBuch Beispiel Daten im Notebook direkt "joinen"

```
joined_autorBuch_df = pd.merge(autor_df, autorBuch_df, left_on='PersNr', right_on='PersonNr') \
    .drop('PersonNr', axis=1) \
    .merge(buch_df, on='ISBN')
joined_autorBuch_df
```

|   | PersNr | Vorname | Name   | ISBN | Titel            |
|---|--------|---------|--------|------|------------------|
| 0 | 12     | Alfons  | Kemper | 123  | Datenbanksysteme |
| 1 | 34     | Michael | Kofler | 111  | VisualBasic 2008 |
| 2 | 34     | Michael | Kofler | 222  | Mathematica      |
| 3 | 34     | Michael | Kofler | 456  | MySQL 5          |
| 4 | 34     | Michael | Kofler | 789  | Linux            |

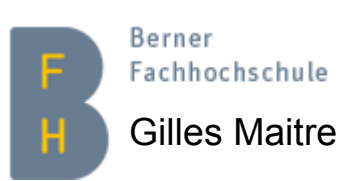

DMOD 8 - 10 Version 2.6

# Übungen Weitere Analysen und Vergleiche

#### 1) Kopieren Sie

Notebook\_ITP\_DMOD8\_Bio-LWBetriebe-BEJUNE-V?.ipynb nach

Notebook\_ITP\_DMOD8\_Kon-LWBetriebe-BEJUNE-V?.ipynb und stellen Sie die Daten der konventionellen Betriebe dar. Die Daten befinden sich hier data/px-x-0702000000 107 KBETRIEB-Pivoted.csv

2) Erstellen Sie ein neues Notebook und bringen Sie das Beispiel der vorigen Seiten "*Daten joinen*", *mit dem AutorBuch Beispiel* zum Laufen.

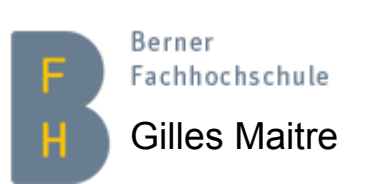

DMOD 8 - 11 Version 2.6